### **Cookies policy**

### What are cookies and what do they do?

HTTP cookies (also called web cookies, Internet cookies, browser cookies, or simply cookies) are small blocks of data created by a web server while You are browsing a website and placed on Your device by used web browser.

These small files allow to recognize and remember You and Your preferences.

# Classification of cookies.

For better understanding of the nature of cookies it is useful to be informed about **types of cookies and their classification systems**. Below You will find this information and some samples. Please keep in mind, that the samples are given to You for information only and not all of them are necessarily used on a website.

### Depending on the party which sets cookies:

- First-party cookies are cookies set by the owner of the website;
- Third-party cookies cookies that are set during retrieval of images or other components stored on servers in other domains. A third-party cookie belongs to a domain different from the one shown in the address bar.

### Depending on the optionality:

- Strictly necessary cookies. You are not able to opt them out if You want to browse a website and use the services because the website cannot operate without them. These are examples of such cookies:
  - Keeping You logged in while browsing a website;
  - Setting Your interface preferences;
  - Remembering contents of the basket;
  - Load-balancing to enable the site load properly.
  - Optional (can be opt out by You). Here are some examples:
    - Analytics cookies (analytics like Google analytics);
    - Advertising cookies;
    - $\circ$  Other cookies.

### **Duration:**

•

- Persistent cookies they remain on Your device until you erase them or they expire;
- Sessional kept for a session (they will be erased when you close your internet browser).

# List of cookies.

Please, be informed, that we use NO cookies at the moment on our website. As soon as we start using them, we shall provide an exhaustive list of used cookies, their types, purposes and duration.

If You want to see whether cookies are used on a website, here are instructions how to do it the most popular Internet browsers:

### **Google Chrome**

- 1. **Right-click on your browser window**. If you are running Windows, you will want to right-click on the window of your website. If you are running Apple macOS, you can either use a two-finger click (with the Magic Trackpad) or use the control+click method.
- 2. **Choose 'Inspect.'** After you right-click, a window will appear giving you several options. At the bottom of this list will be an 'Inspect.' option. Select this and a split-screen window will appear. You will now be in the Chrome Developer Console.
- 3. Choose the 'Applications' tab. Depending on the size of your screen, you may need to expand your tab options at the top by clicking on the '>>' symbol.
- 4. When you expand the 'Application' tab, several new menu options will appear. You will want to look for 'Cookies'. There You will see used cookies.

### **Mozilla Firefox**

- 1. **Right-click anywhere in the browser window.** On Windows, you can right-click anywhere in the browser window to bring up a menu of options. On macOS, you can either hold down 'control' and then click with the mouse or use the two-finger click with your Magic Trackpad. This will lead you to Step 2.
- 2. Choose 'Inspect Element.' After right-clicking on your Firefox browser window, you will be presented with several options. Choose 'Inspect Element.' from this list.
- 3. Choose 'Storage' in the menu bar. At the very top of the split-screen window, you will be presented with several taps. Choose 'Storage' to access the 'Cookies' menu.
- 4. Click on 'Cookies.' After clicking on the 'Storage' menu option, a list of sub-menus will appear on the left-hand side. Choose 'Cookies.' from this menu.
- 5. Check the status of cookies. When you expand 'Cookies.', a sub-menu will appear, allowing you to choose a particular domain. In the 'Path' field you can examine where a particular cookie is located; the path may show as a '/' symbol, which indicates the cookie is stored on the main index. You can also examine whether the cookies deployed are session cookies or persistent cookies by viewing the 'Expires / Max-Age' tab.

# **Microsoft Edge**

The Cookies pane is present in the Application Tab in developer tools. To open it follow these steps:

- 1. Launch Microsoft Edge and visit the site whose cookie information you want to access.
- 2. Right-click on the page and select "Inspect" or press Ctrl+Shift+I (Windows/Linux) or Cmd+Opt+I (Mac) on your keyboard to open the Developer Tools.
- 3. In the Developers Tools, there will be multiple tabs Click on the one named "Application".
- 4. In the Application tab on the left-hand side under Storage, click the "Cookies" pane. You will get a list of all the URLs that store cookies; if you click on one of them, you will get information about various cookies in the right section.

### IHow to manage cookies.

As long as we use no cookies so far on our website, there is no way to manage them. As soon as we start using cookies, we shall provide detailed instructions on managing them.

#### Requests.

Any Your requests regarding Your personal data processed by us should be send to us via the e-mail- pellopay26@gmail.com

Any Your request shall be managed as quickly as possible, but not longer than in 30 (thirty) days. In case of necessity, we can extend this term for another 30 (thirty) days.